# User Guide for Teachers (MS Teams for Teaching) • Creating a Team for Your Class

Note:

(1) Last updated date of this training document /video: 18 Aug 2021, version no.: 2.0

(2) The user-interface (UI) shown in this training document /video may vary from the latest look of Teams app.

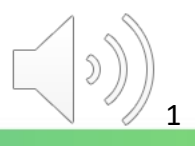

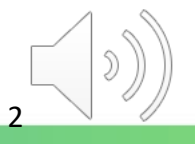

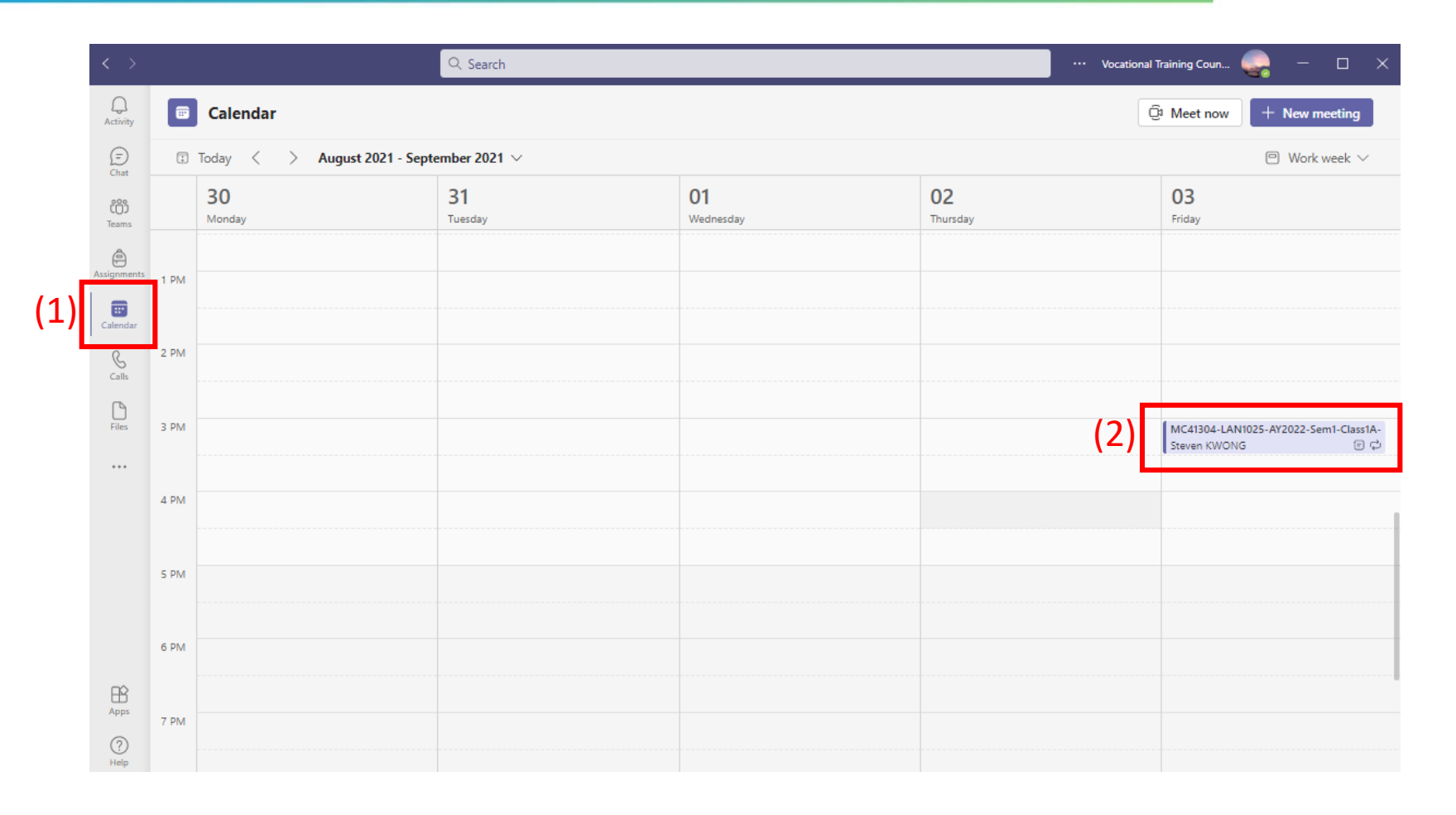

(1) Click the "Calendar" button in the sidebar menu

(2) Double click "the scheduled online class meeting".

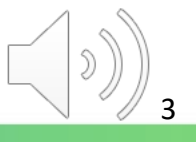

| < >           |            | Q. Search                                                                                                    | ••• Vocational Training Coun 🤤 — 🗆 🗙 |
|---------------|------------|----------------------------------------------------------------------------------------------------|--------------------------------------|
| Q<br>Activity |            | MC41304-LAN1025-AY2022-Sem1-Class1A-KongTeacher Chat Details Scheduling Assistant                                                                                                    | Join                                 |
| (=)<br>Chat   | $\times c$ | ancel meeting $\sim$   $\hookrightarrow$ Copy link Time zone: (UTC+08:00) Beijing, Chongqing, Hong Kong, Urumqi Meeting options …                                                                                                    | Tracking                             |
| COD<br>Teams  | 0          | MC41304-LAN1025-AY2022-Sem1-Class1A-KongTeacher                                                                                                    | Steven KWONG<br>Organizer            |
| Assignments   | ୍ଚ         | Add required attendees + Optional                                                                                                    |                                      |
| Calendar      | <u>(</u>   | 9/3/2021 3:00 PM ∨ → 9/3/2021 3:30 PM ∨ 30m ● All day                                                                                                    |                                      |
| ß             | ¢          | You're viewing an occurrence of a series. View series                                                                                                    |                                      |
| Calls         | =          | MC41304-LAN1025-AY2022-Sem1-Class1A-Fan > General                                                                                                    |                                      |
| Files         | 0          | Add location                                                                                                    |                                      |
| <br>Apps      | 1          | B       I       U       S       I       A       Paragraph ∨       A       I       I <t< th=""><th></th></t<> |                                      |
| ?<br>Help     |            |                                                                                                    |                                      |

### Click the "Join" button to start.

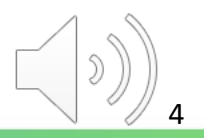

| MC41304-LAN1025-AY2022-Sem1-Class1A-KongTeacher |                                                                                                    |  |  |  |  |
|-------------------------------------------------|----------------------------------------------------------------------------------------------------|--|--|--|--|
| Choose your video and                           | audio options                                                                                                    |  |  |  |  |
| Vour camera is turned off                       | Computer audio Computer audio Comput |  |  |  |  |
| 🔯 🔘 🧖 Background filters 🕸                      | Don't use audio                                                                                                    |  |  |  |  |
|                                                 | Cancel Join now                                                                                                    |  |  |  |  |

Click "Join now" to start the online class meeting immediately.

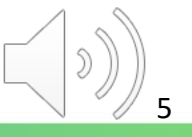

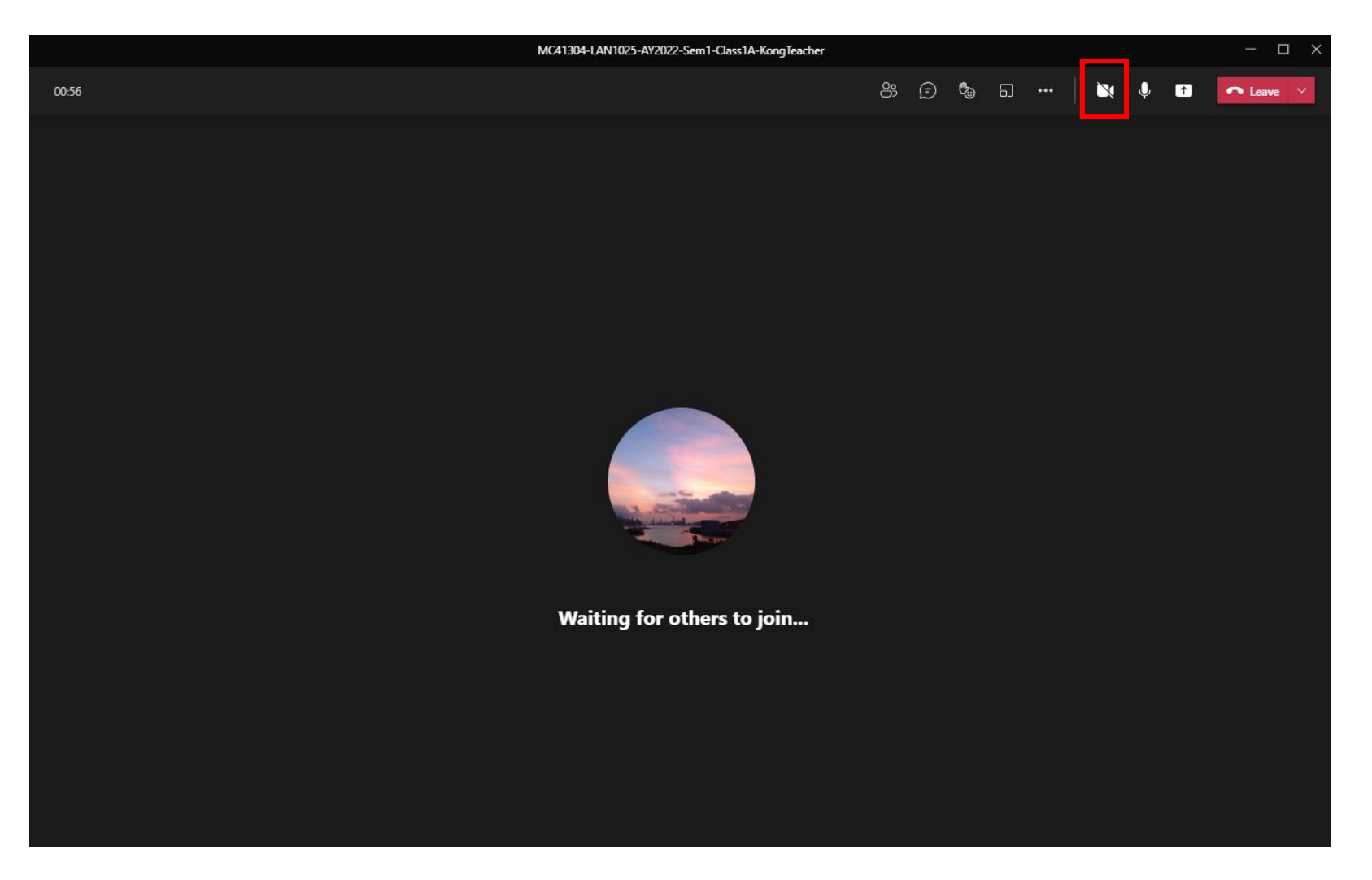

You may click the "Camera" icon to turn on/off the camera.

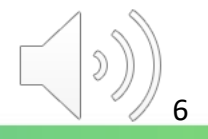

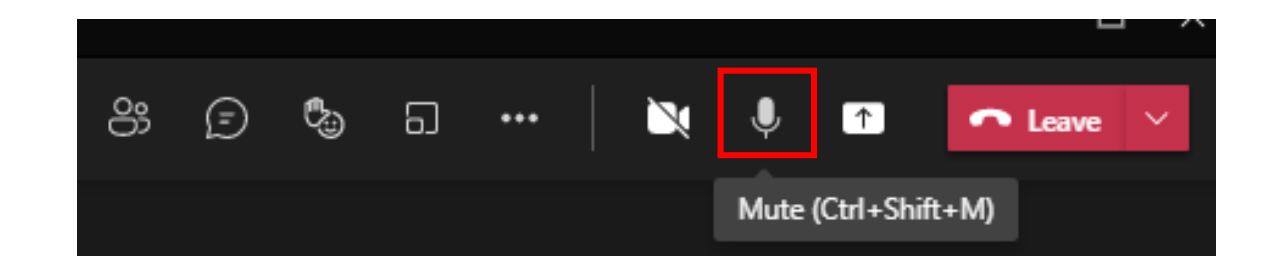

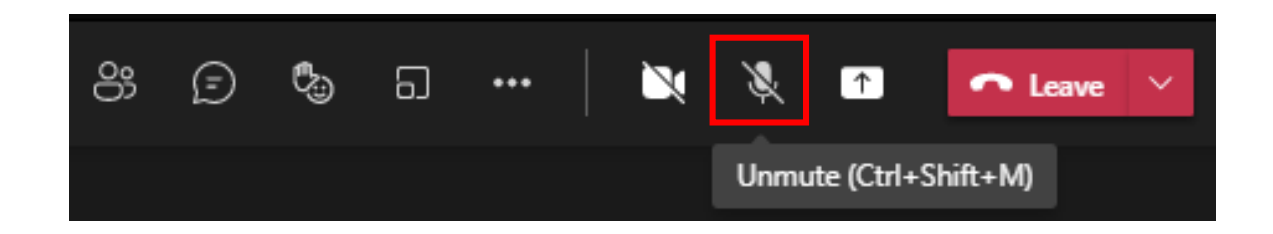

You can also click the "Microphone" icon to mute and unmute the microphone.

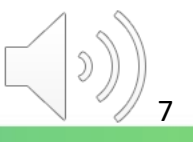

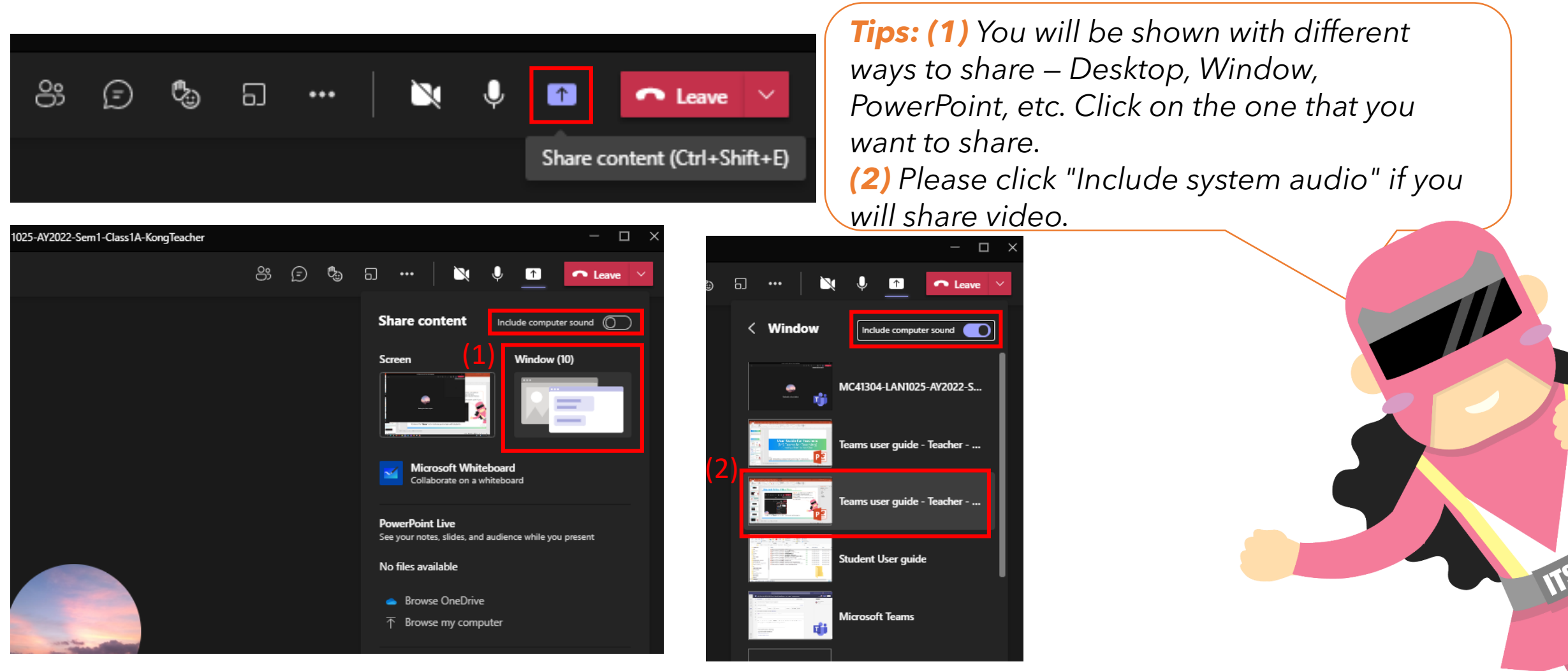

Click on the "Share" icon to share your screen with students.

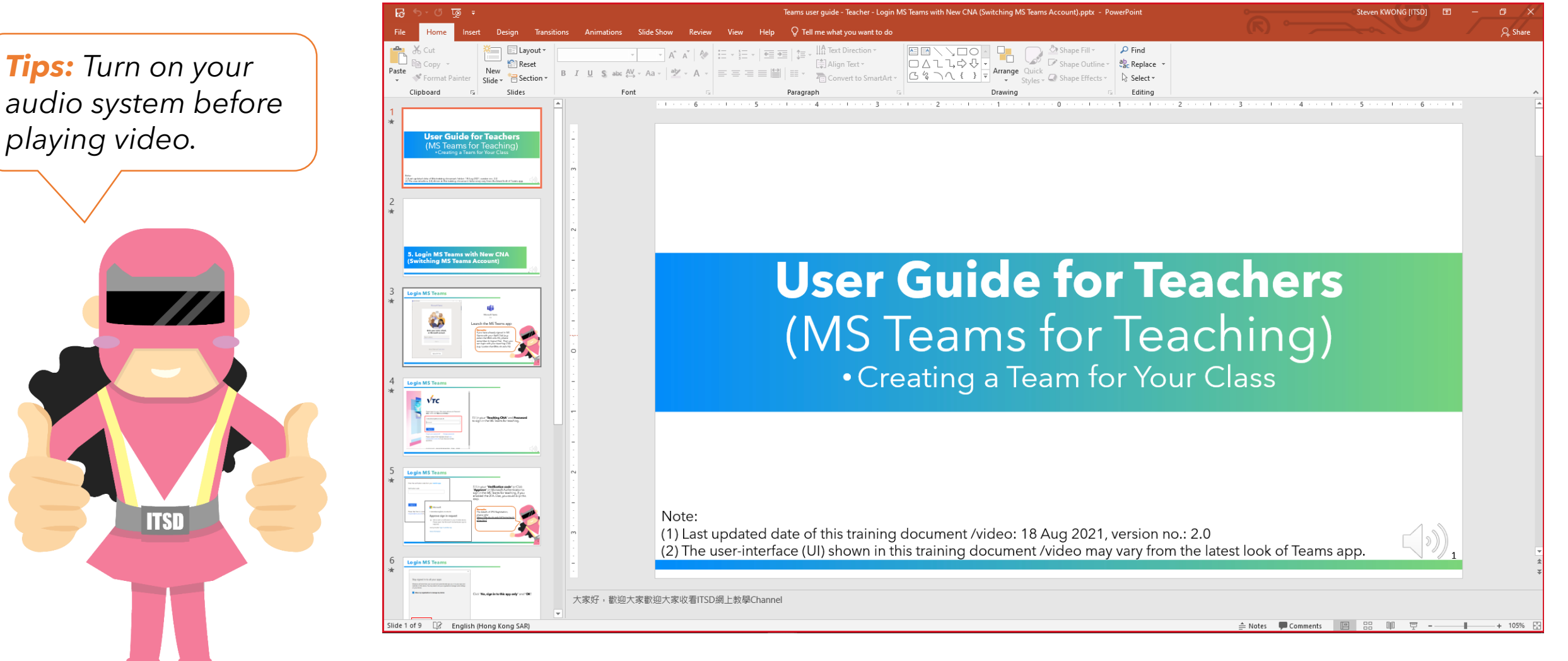

The currently shared screen will have a red outline around it.

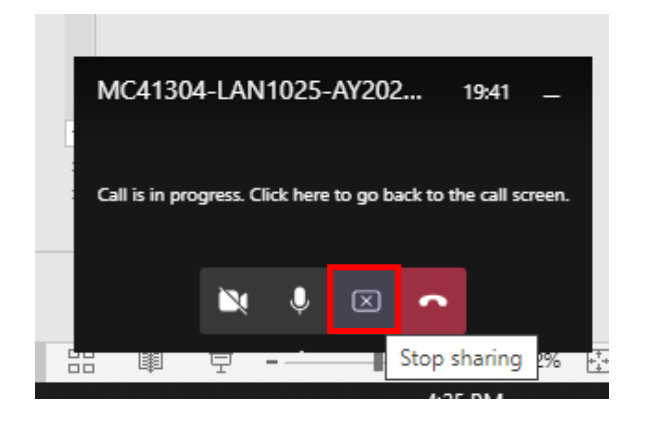

Click the "Stop sharing" icon to stop screen-sharing with students.

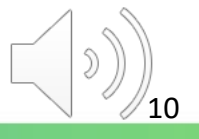

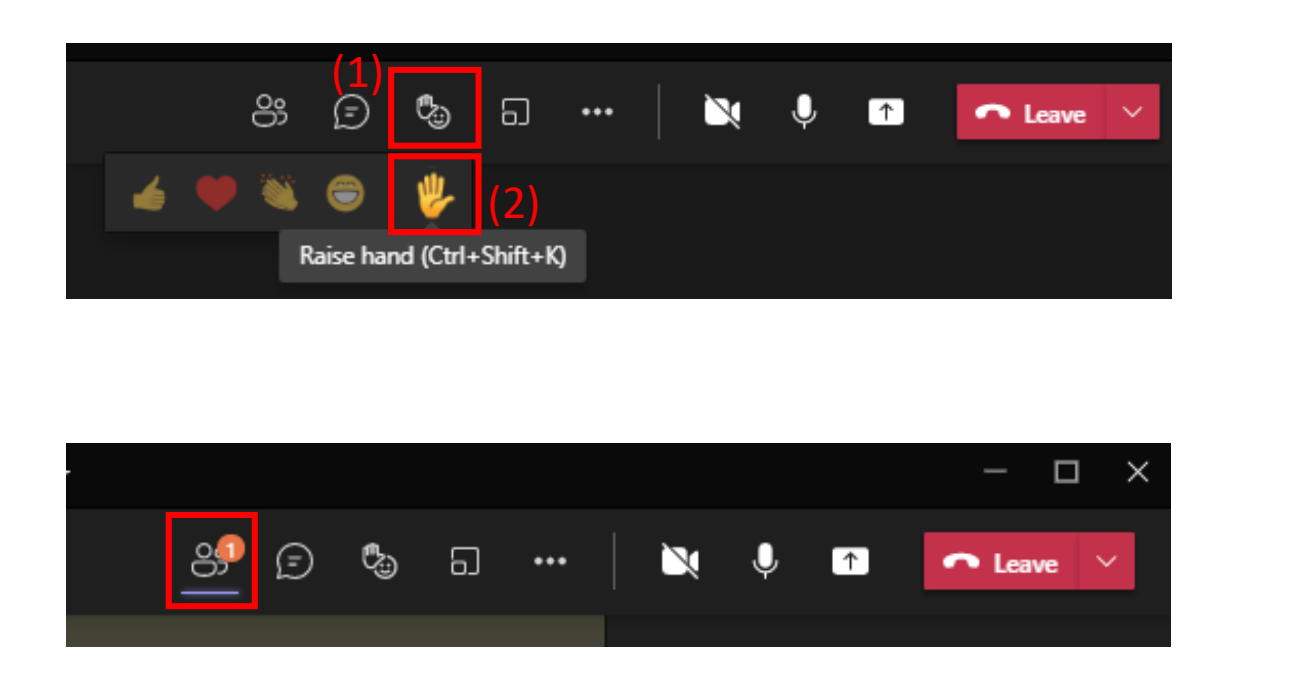

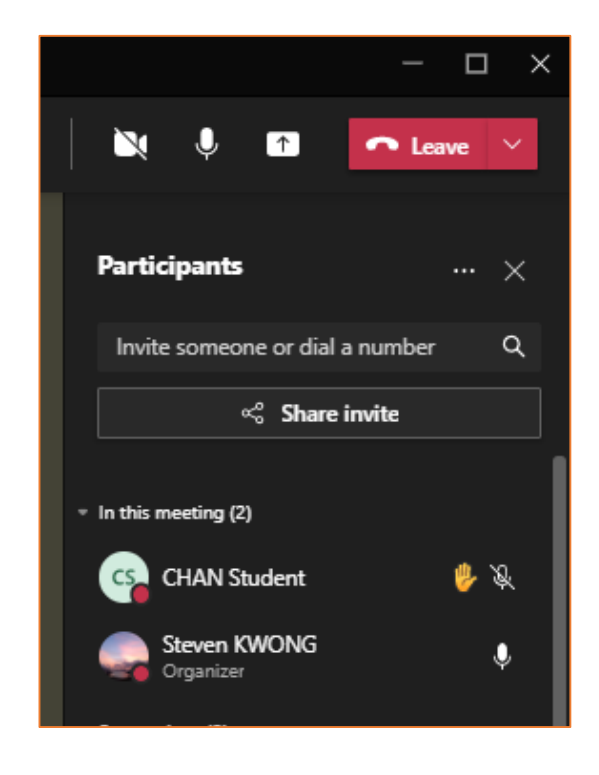

Your students can click the "**Raise your hand**" icon to raise their hands.

You can find the "**hand**" icon next to the student name in the "**People**" window.

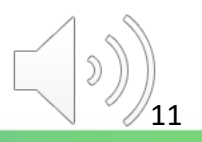

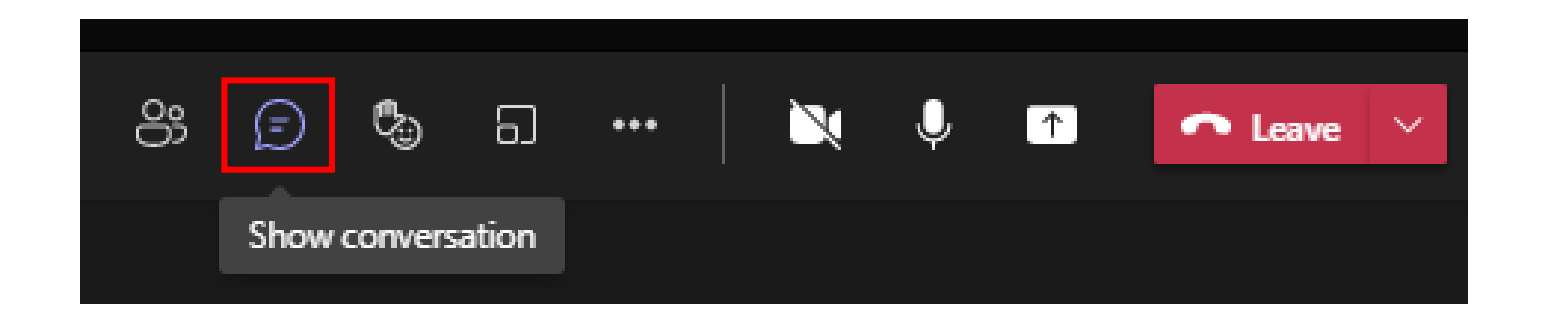

Click the "Show conversation" icon to show the meeting chat box.

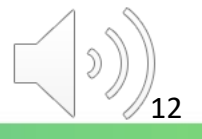

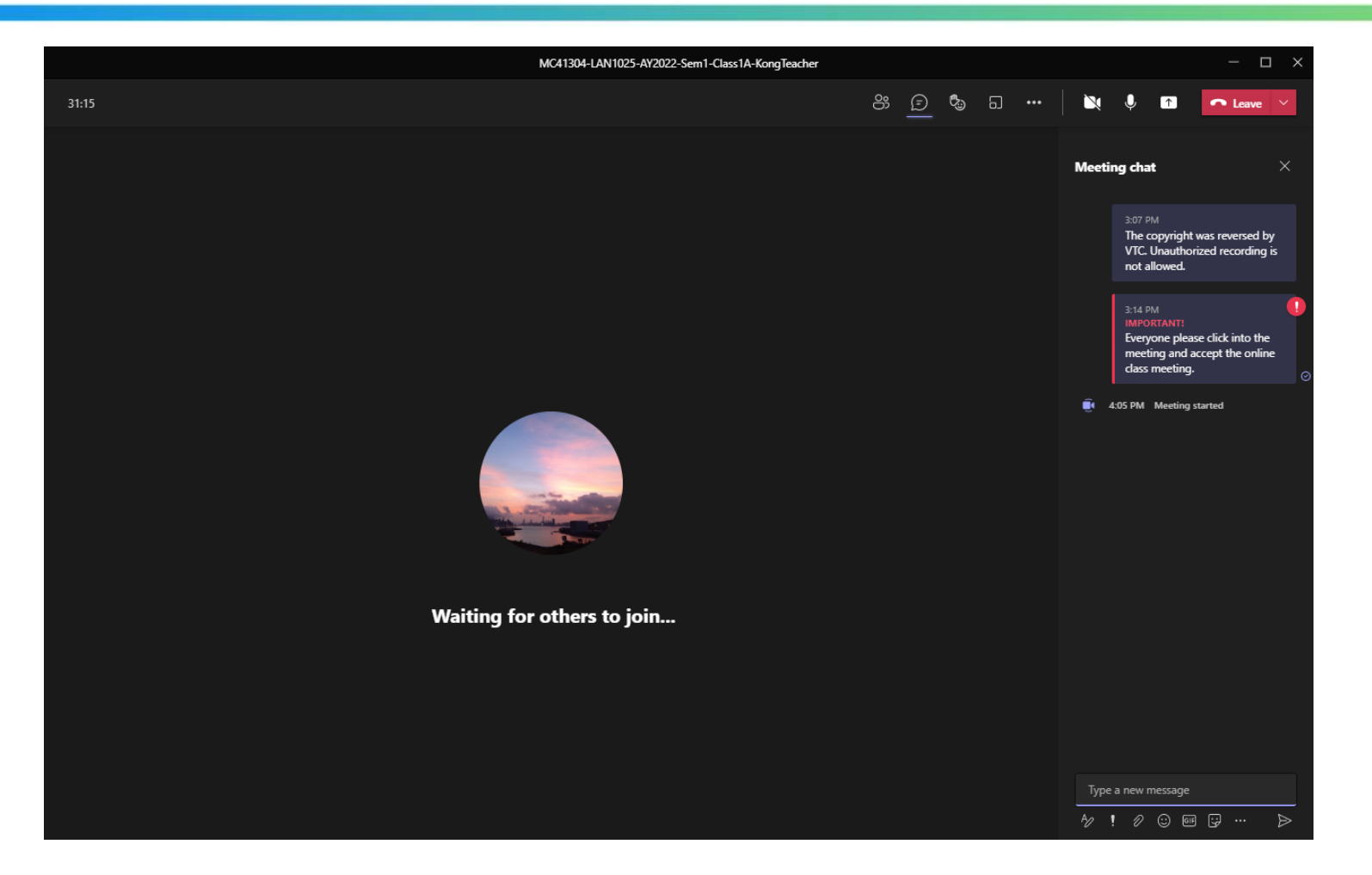

The meeting chat box is located at the right-hand side for you to text and read messages.

**Tips:** You can put the link of Moodle quiz in the chat box for students to do during the lesson.

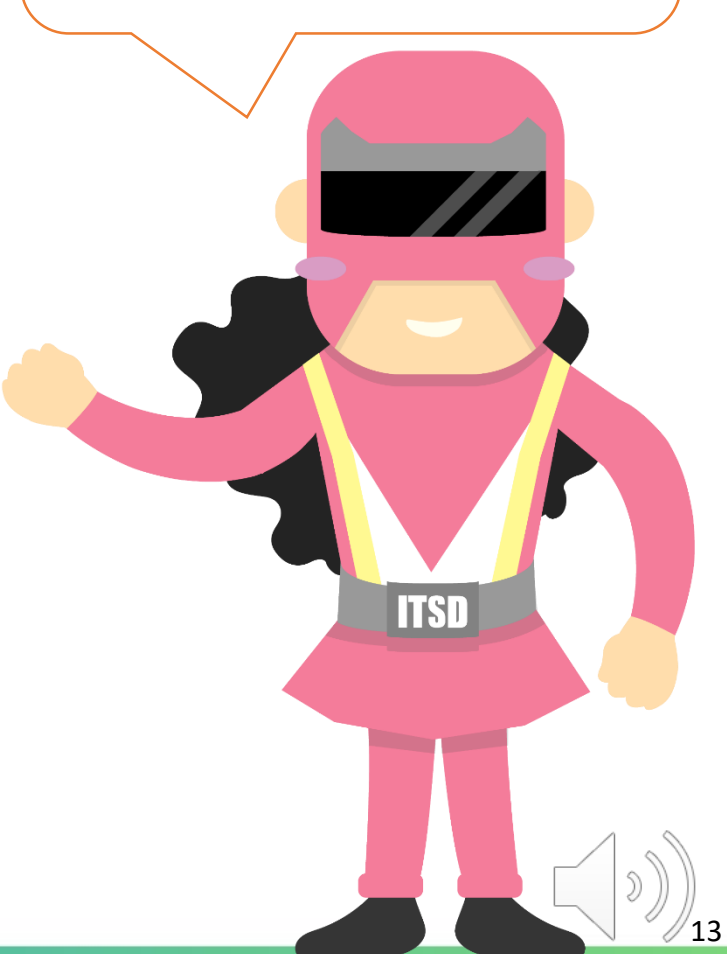

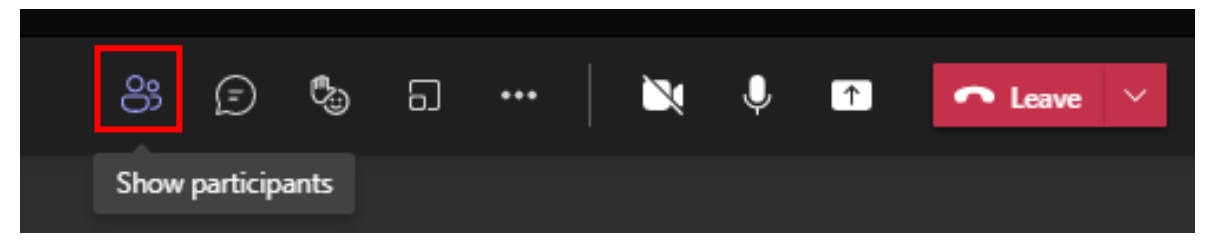

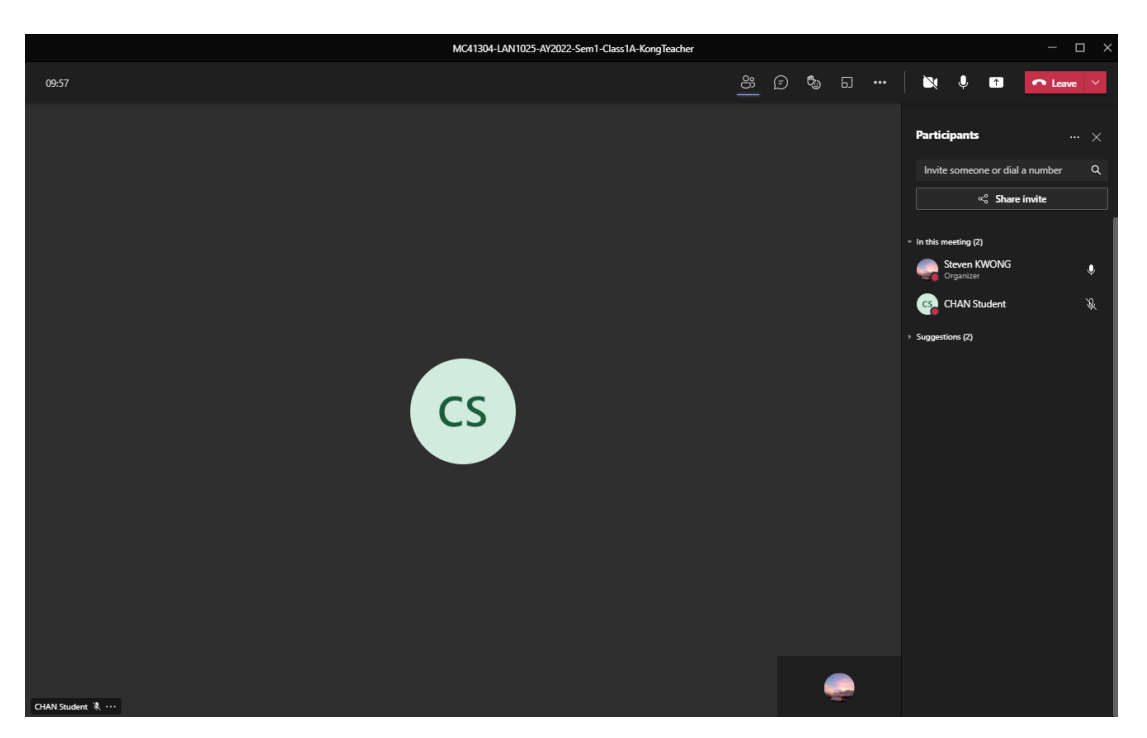

Click the "Show participants" icon for a list of students in the meeting.

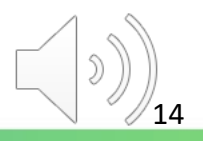

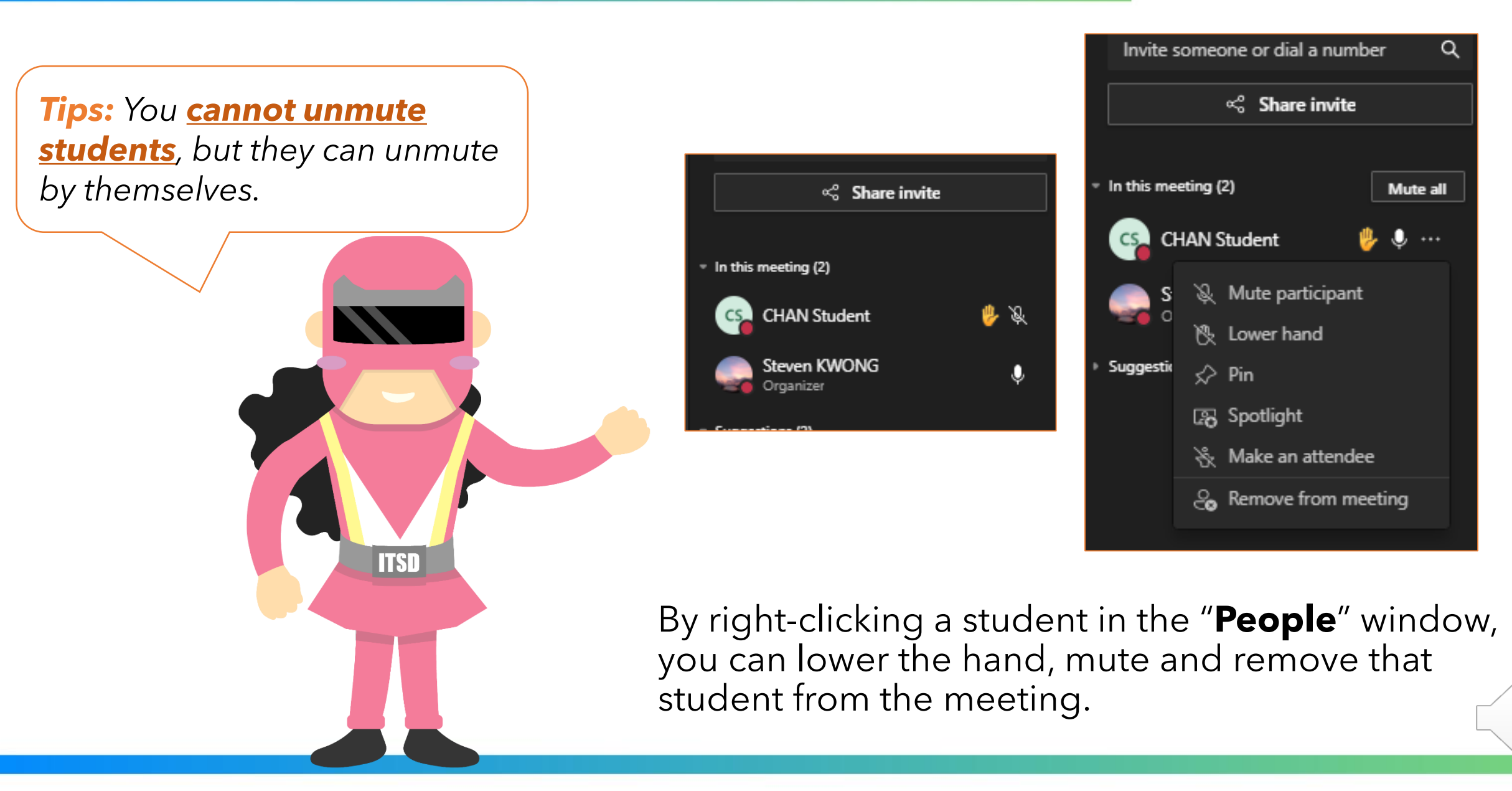

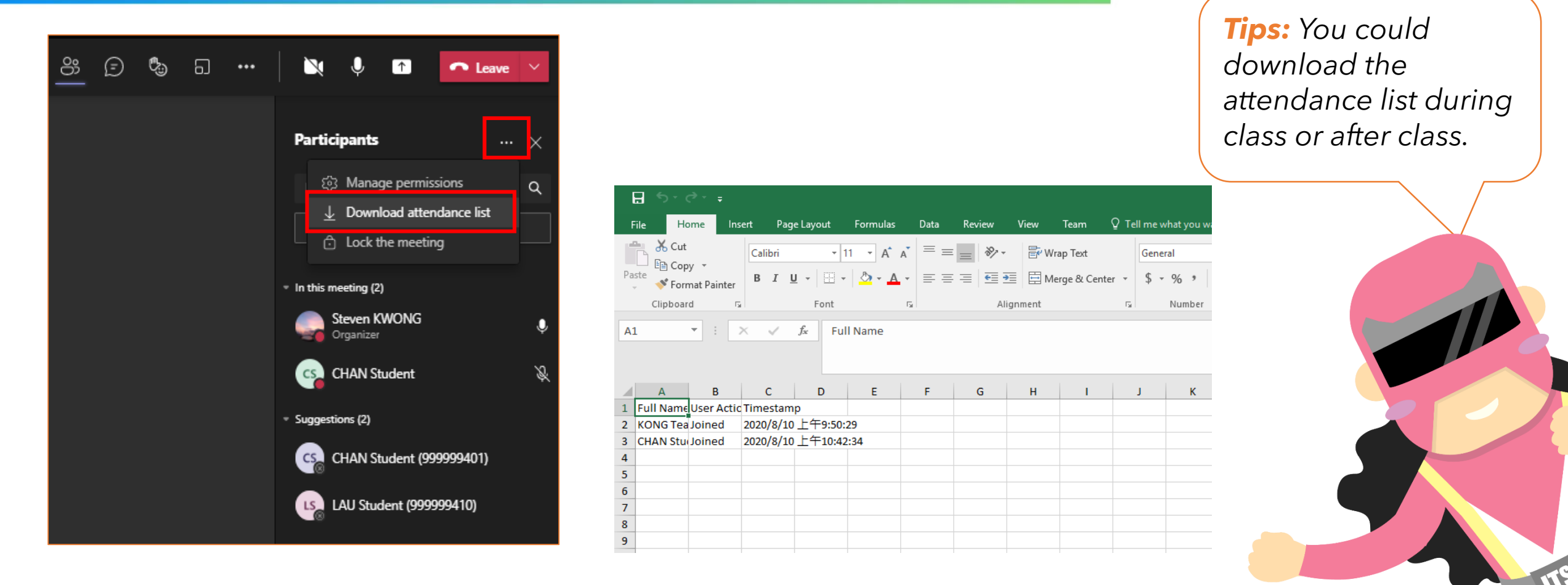

You can download an attendance list by clicking "..." for "Download attendance list".

()))<sub>16</sub>

### đ

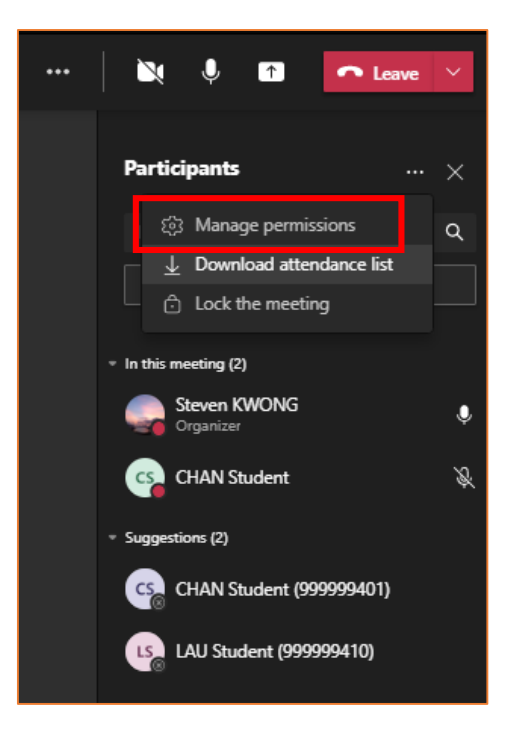

#### MC41304-LAN1025-AY2022-Sem1-Class1A-KongTeacher 逆 Occurs every Fri @3:00 PM until November 26 Steven KWONG Meeting options Who can bypass the lobby? People in my organization and gu... $\lor$ No O Always let callers bypass the lobby Announce when callers join or leave Yes Who can present? Everyone Yes Allow mic for attendees? Allow camera for attendees? Yes Allow reactions Yes

Click "**Manage permissions**" to direct you to the "manage permissions" page.

**Tips:** You should login with incognito mode.

ITSD

Save

#### đi Tips: You can set "ONLY ME can present in the meeting". MC41304-LAN1025-AY2022-Sem1-Class1A-KongTeacher 逆 Occurs every Fri @3:00 PM until November 26 Steven KWONG **Meeting options** Who can bypass the lobby? No O Always let callers bypass the lobby Yes 💽 Announce when callers join or leave Who can present? Everyone $\sim$ Everyone Allow mic for attendees? People in my organization and guests ITSD Allow camera for attendees? Specific people Only me Allow reactions Save

()))<sub>18</sub>

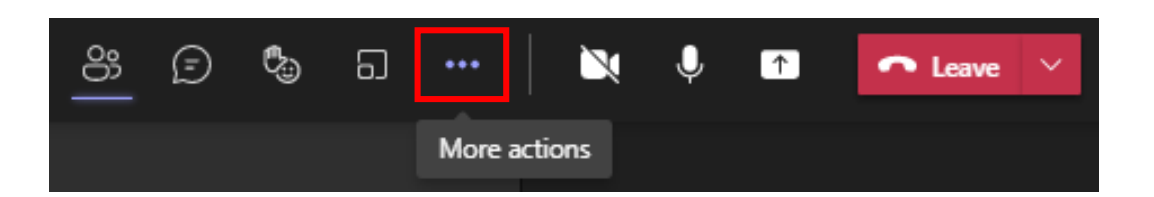

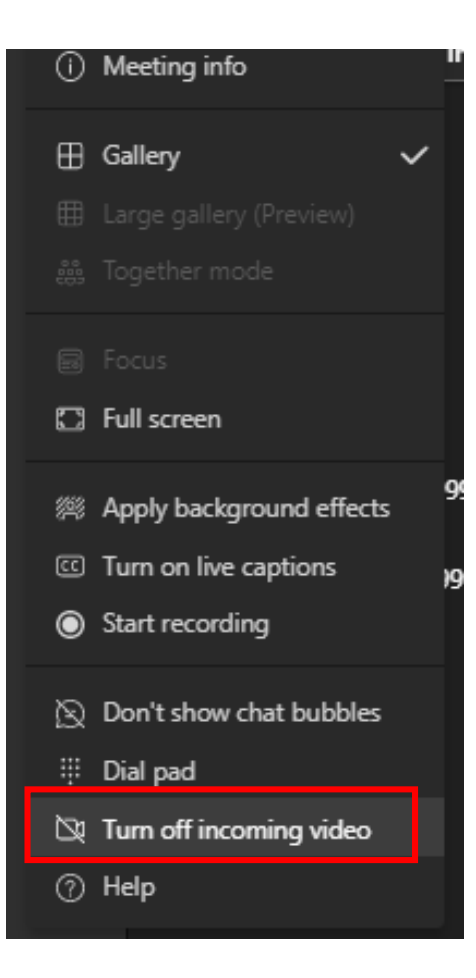

You may click the "**More actions**" icon and select "**Turn off incoming video**" to save your internet some stress and improve call quality.

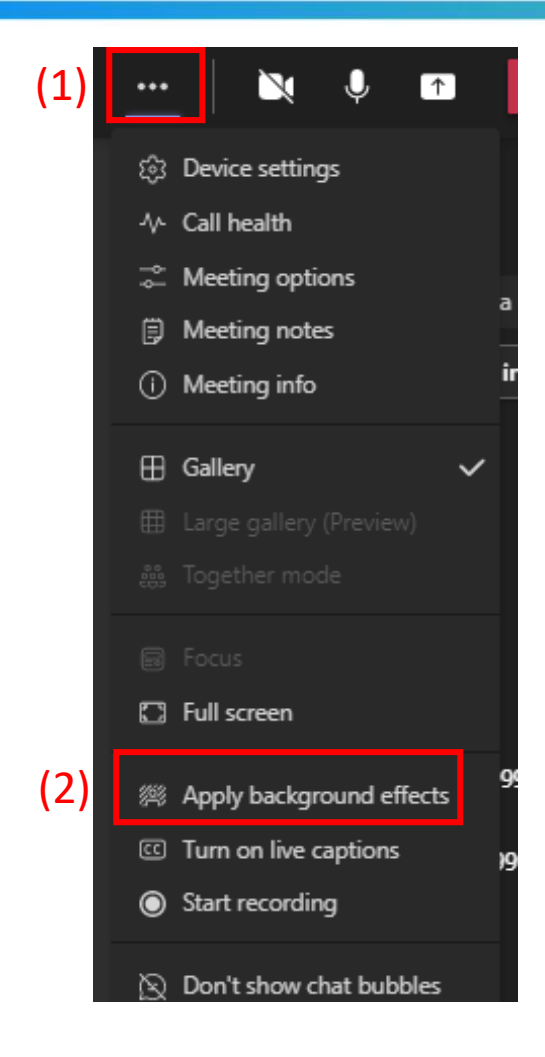

# (1) Click the "More actions" icon(2) Select "Apply background effects"

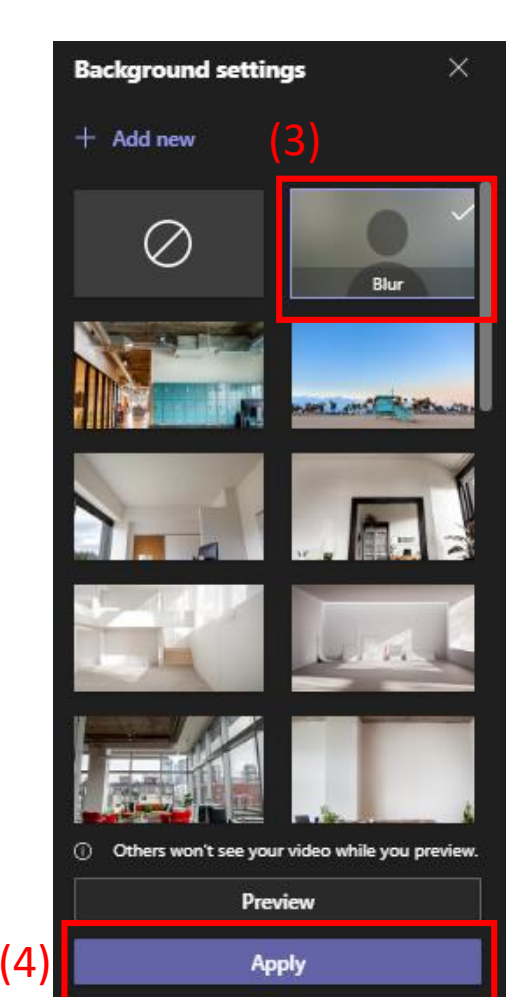

(3) Select "**Blur**" or other virtual background

(4) Click "**Apply**" to blur background or apply virtual background during the meeting.

Full screen

Dial pad

⑦ Help

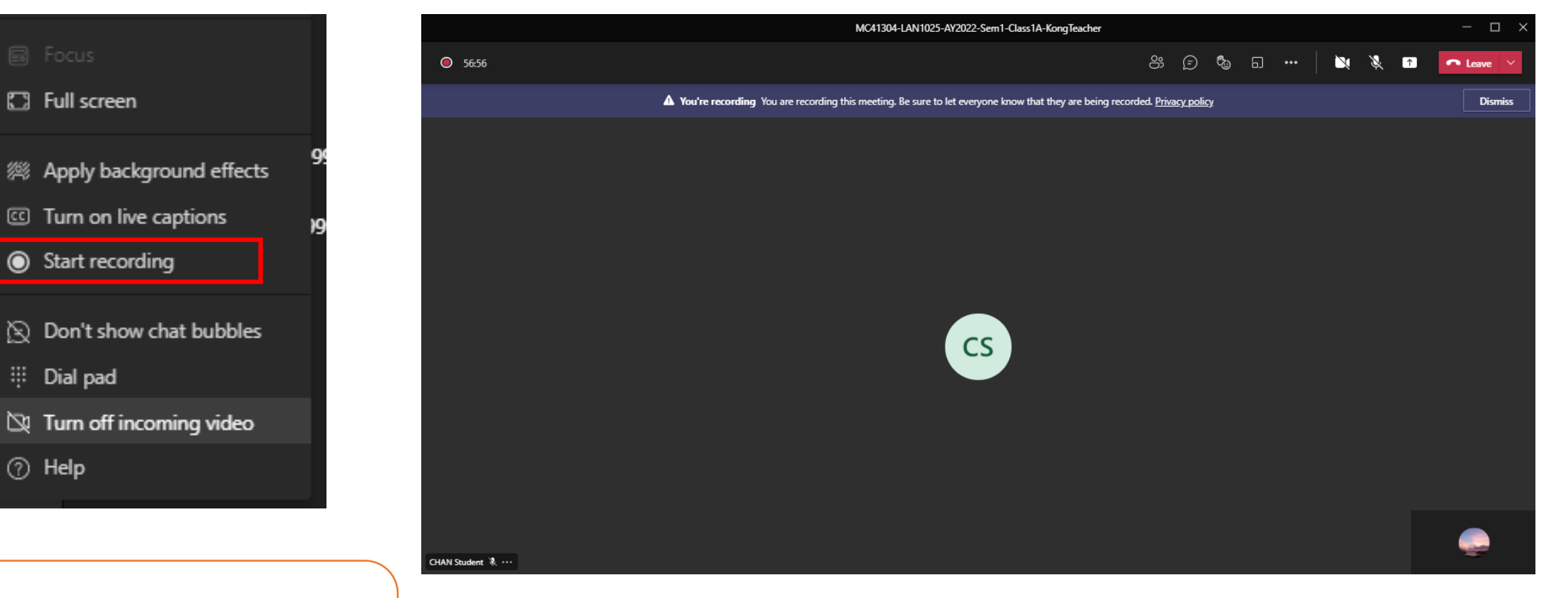

Tips: You are recommended to record the online class meeting.

### Click "Start recording" to record the meeting.

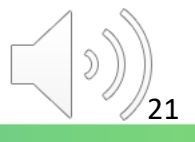

| 🏥 Together mode           |       |                                                                                                    |                                |    |   |           |
|---------------------------|-------|----------------------------------------------------------------------------------------------------|--------------------------------|----|---|-----------|
|                           |       | Stop recording?                                                                                            |                                |    |   |           |
| Full screen               |       | This meeting is being recorded. Are you sure you<br>want to stop?                                          |                                |    |   |           |
| Apply background effects  |       |                                                                                                    |                                |    |   |           |
| C Turn on live captions   |       | Cancel Stop recording                                                                                      |                                |    |   |           |
| Stop recording            |       |                                                                                                    |                                |    |   |           |
| 🙊 Don't show chat bubbles |       |                                                                                                    |                                |    |   |           |
| 👯 Dial pad                | 59-58 | MC41304-LAN 1025-AY2022-Sem1-Class1A-Kong leacher                                                          | <u> </u>                       | ¢  | 🖎 | ■ Leave × |
| 🗅 Turn on incoming video  |       | <b>A</b> Recording is being saved Recording has stopped. You can find the link to the recording in meeting | chat history. <u>Learn mor</u> | re |   | Dismiss   |
| ⑦ Help                    |       |                                                                                                    |                                |    |   |           |

Click "Stop recording" to stop recording the meeting.

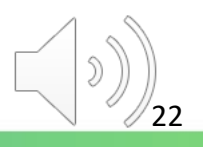

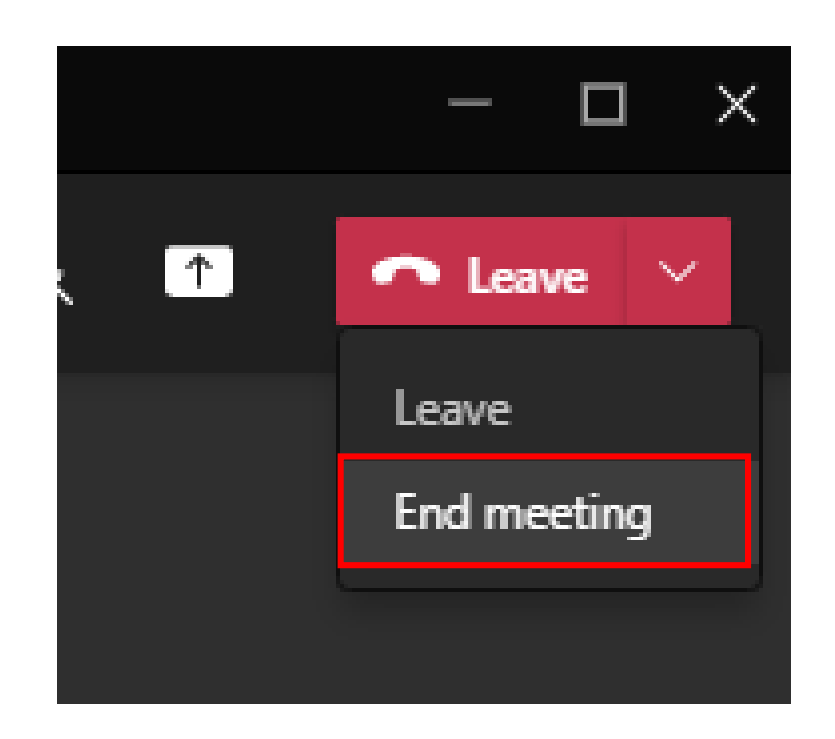

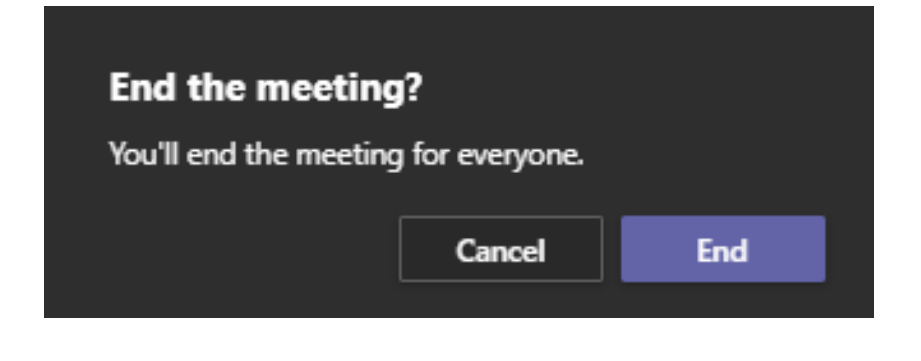

### Click "End meeting" to end the meeting.

| $\langle \rangle$   |                            | Q Search |                                                                                                    | Vocational Training Coun 🦣 — 🗆 🗙 |
|---------------------|----------------------------|----------|----------------------------------------------------------------------------------------------------|----------------------------------|
| Activity            | < All teams                | мс Ge    | <b>neral Posts</b> Files Class Notebook Assignments Grades 1 more ${\scriptscriptstyle \vee}$ +                                                            |                                  |
| (F)<br>Chat         | мс                         | <b>_</b> | Steven KWONG 3:07 PM<br>The copyright was reversed by VTC. Unauthorized recording is not allowed.                                                          |                                  |
| Teams               | MC41304-LAN1025-AY2022 ··· |          | MC41304-LAN1025-AY2022-Sem1-Class1A-KongTeacher<br>Occurs every Friday @3:00 PM until 11/26/2021                                                           |                                  |
| Assignments         | General                    |          | 2 replies from you                                                                                                    | 0                                |
|                     |                            |          | MC41304-LAN1025-AY2022-Sem1-Class1A-KongTeacher ended: 1h 4m                                                                                               | (3)                              |
| Calendar            |                            |          | MC41304-LAN1025-AY2022-Sem1-Class1A                                                                                                    |                                  |
| Galls               |                            |          | Necolulity has scalled                                                                                                    |                                  |
| G                   |                            |          |                                                                                                    |                                  |
| Files               |                            |          | MC41304-LAN1025-AY2022-Sem1-Class1A ***<br>Recording has stopped. Saving recording to Microsoft Strea                                                      |                                  |
|                     |                            |          |                                                                                                    |                                  |
|                     |                            |          | MC41304-LAN1025-A ***<br>Recording failed to upload to St<br>Download (expires in 20 day(<br>Attendance report<br>Click here to download attendance report |                                  |
|                     |                            |          | <ul> <li>✓ Reply</li> </ul>                                                                                                    |                                  |
| Apps<br>(?)<br>Help |                            |          | ☑ New conversation                                                                                                    |                                  |

#### Tips:

(1) As you may not be allowed to download the video after a certain period of time, please do it ASAP.

(2) You are recommended to upload the video to the VTC Panopto Platform for sharing.

(3) The guide of VTC Panopto Platform can be found in Moodle's e-learning resource course.

ITSD

You can find the meeting recording in the "General" channel.

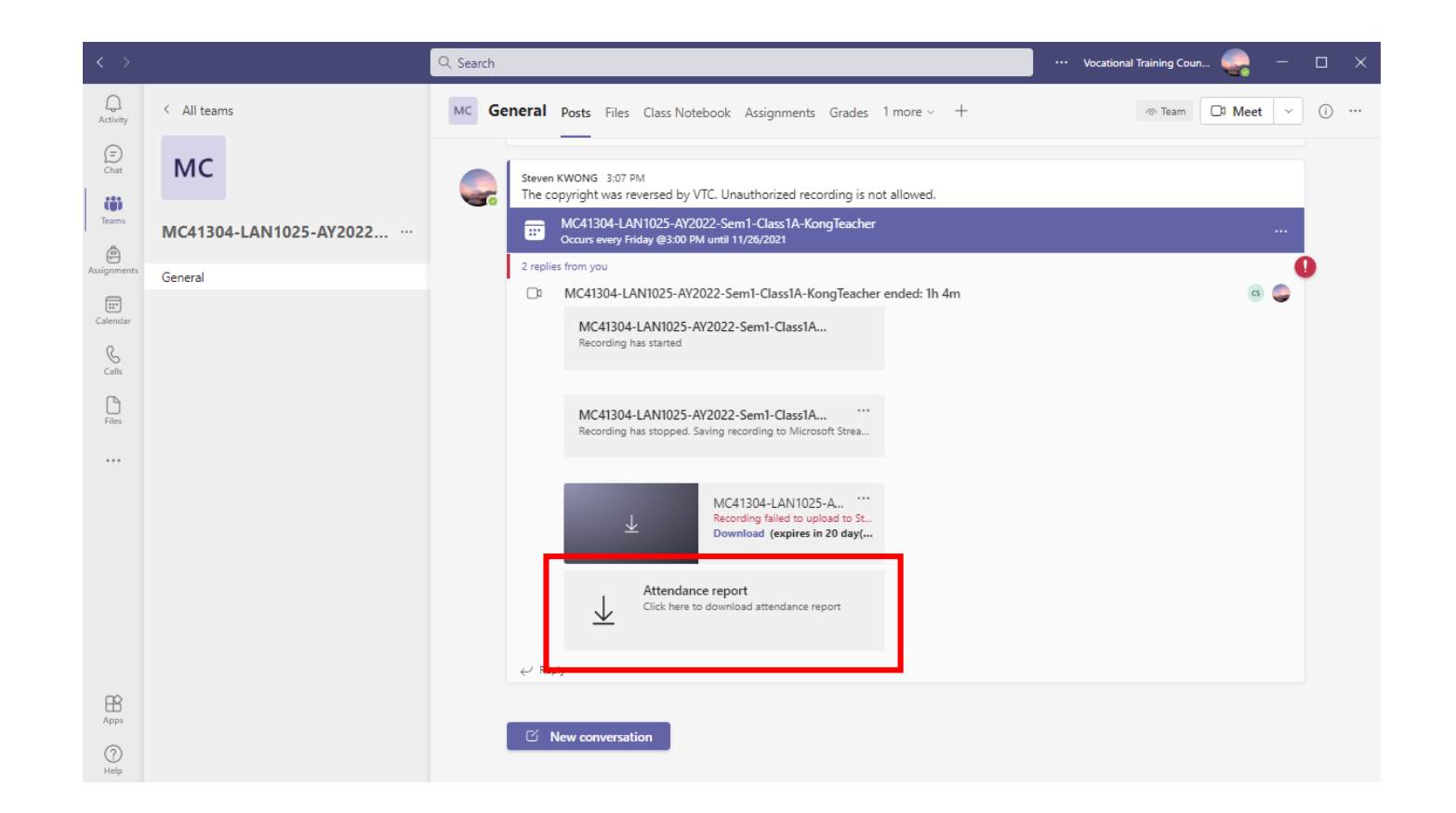

You can find the meeting attendance report in the "General" channel after class.

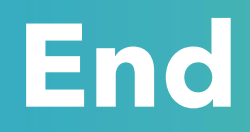

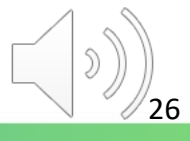

## Produced by Information Technology Services Division

Please visit the website for more videos:

(H)

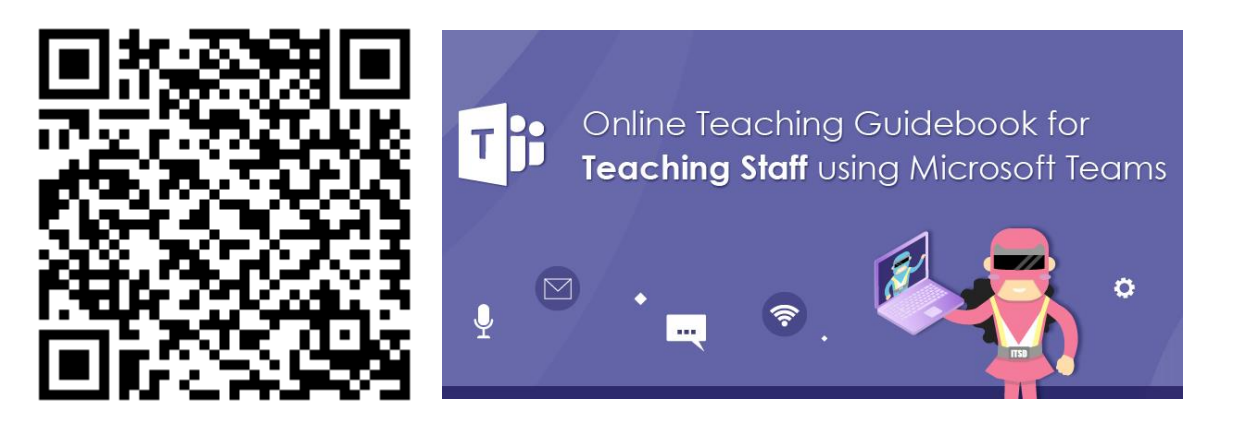

https://www.vtc.edu.hk/digital-workplace/guidebook-for-online-teaching/teacher.html

For upcoming features, please visit:

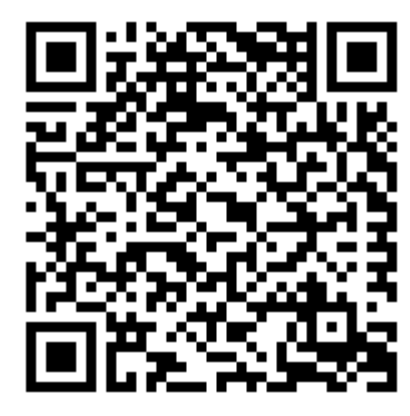

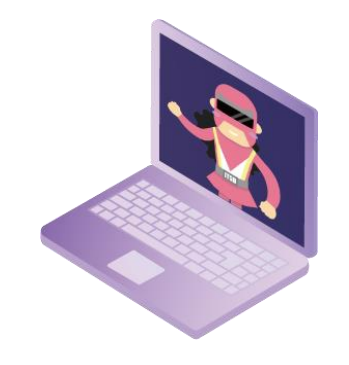

https://www.vtc.edu.hk/digital-workplace/guidebook-for-online-teaching/ teacher.html#upcoming